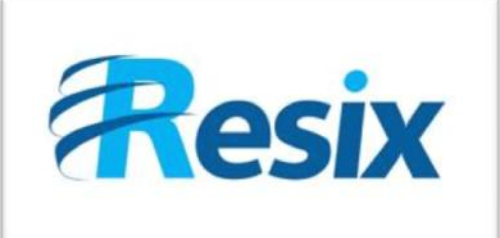

- Diffusion :
- 🗹 Libre

Restreinte

🗆 Interne

# LA SOLUTION NETXSERV

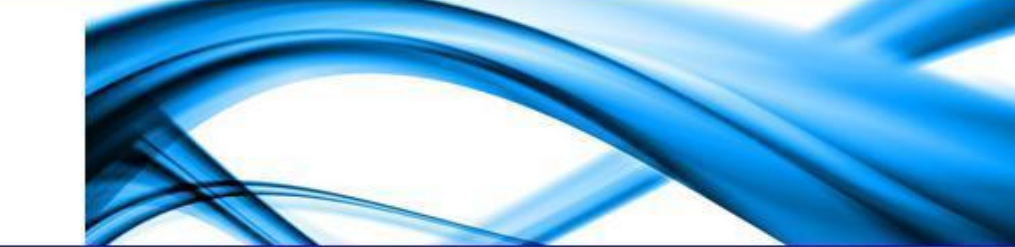

# Fiche de configuration Configuration liaison SIP Patton Firmware 5.4

Objectif du guide en quelques mots

| Version    | 2.0      |
|------------|----------|
| Auteur     | JP       |
| MAJ        | DD       |
| Date       | 03/11/11 |
| Validation |          |

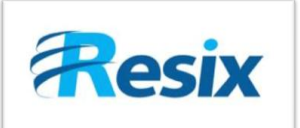

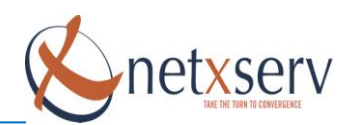

# Table des matières

| 1 | Introduction                               | 3 |
|---|--------------------------------------------|---|
| 2 | Rappel configuration lien SIP sur NetXServ | 3 |
| 3 | Configuration liaison SIP sur Patton5      | 5 |
|   | 3.1 Mode TRUNK                             | 5 |
|   | 3.1.1 Location Services :                  | 5 |
|   | 3.1.2 Gateway:6                            | 5 |
|   | 3.1.3 Interface SIP :                      | 7 |
|   | 3.2 Mode REGISTER                          | 3 |
|   | 3.2.1 Authentification Services:           | 3 |
|   | 3.2.2 Location Services :                  | ) |
|   | 3.2.3 Gateways : 10                        | ) |
|   | 3.2.3 Interface SIP:11                     | L |

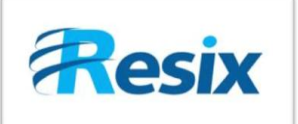

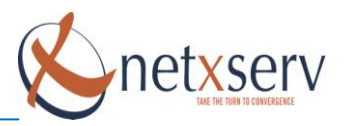

# 1 Introduction

Ce document a pour but de vous guider pour la configuration d'une passerelle Patton et à la création de lien SIP entre ces passerelles et le NetXServ.

# 2 Rappel configuration lien SIP sur NetXServ

Il y a deux types de liaison, le mode **TRUNK** sans enregistrement et le mode **REGISTER** avec enregistrement.

Dans le mode **TRUNK**, la liaison entre la passerelle et le NetXServ est effectué en fixant leurs adresses IP et aucune vérification ou demande d'enregistrement est faites côté NetXServ.

Sur le NetXServ il faut donc configuré le lien SIP en mettant :

- Le champ IP dynamique à NON
- Indiqué dans Adresse de destination l'adresse IP de la passerelle Patton
- Mode register doit être à NON.

#### Exemple:

| Actif                    | oui 💌                         |
|--------------------------|-------------------------------|
| MSN                      | 10                            |
| Interface secours        | SIP (Lien SIP 6)              |
| IP dynamique             | non                           |
| Adresse SIP destinataire | 192.168.15.2 (Patton 4 T0)    |
| Adresse SIP source       | 192.168.15.1 (lan eth0)       |
| Niveau de confiance SIP  | very 💌                        |
| Nom lien client          | patton                        |
| Numéro présenté          |                               |
| Login                    |                               |
| Mot de passe             |                               |
| Cryptage mot de passe    | Aucun (Aucun) 💽               |
| Mode register            | non                           |
| Profil technique         | profil_isdn 💌                 |
| Nagios actif             | oui 💌                         |
| Profil Nagios            | Profil_nagios_global          |
| Nom Nagios               | Patton_4T0                    |
| Nombre appels max        | 0 (Inactif) 💌                 |
| Nom présenté             |                               |
| Description              | Lien SIP Passerelle Patton T0 |

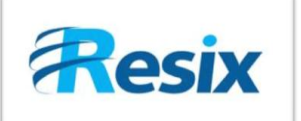

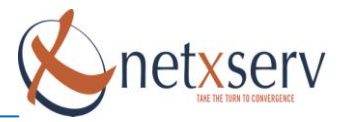

Dans le mode **REGISTER**, la liaison entre la passerelle et le NetXServ est effectué via la demande d'enregistrement de la passerelle Patton qui est faites côté NetXServ.

Le NetXServ vérifie le login et le mot de passe d'authentification envoyé par la passerelle Patton et vérifie que son lien est en attente d'enregistrement.

La configuration du lien SIP côté NetXServ doit comprendre :

- Champ IP dynamique à OUI
- Adresse de destination peut être vide car elle ne sera pas prise en compte
- Mode Register doit être à NON

#### Exemple:

| Actif                    | oui 🕑                         |
|--------------------------|-------------------------------|
| MSN                      | 10                            |
| Interface secours        | SIP (Lien SIP 6)              |
| IP dynamique             | oui 💌                         |
| Adresse SIP destinataire | (ZZZNULL)                     |
| Adresse SIP source       | 192.168.15.1 (lan eth0)       |
| Niveau de confiance SIP  | very                          |
| Nom lien dient           | patton                        |
| Numéro présenté          |                               |
| Login                    | patton                        |
| Mot de passe             | patton                        |
| Cryptage mot de passe    | Aucun (Aucun) 💟               |
| Mode register            | non 💌                         |
| Profil technique         | profil_isdn                   |
| Nagios actif             | oui 💌                         |
| Profil Nagios            | Profil_nagios_global          |
| Nom Nagios               | Patton_4T0                    |
| Nombre appels max        | 0 (Inactif) 💌                 |
| Nom présenté             |                               |
| Description              | Lien SIP Passerelle Patton T0 |

**<u>Rappel</u>**: Le champ **Mode Register** est à **OUI** seulement lorsque c'est le NetXServ qui s'enregistre chez un opérateur par exemple.

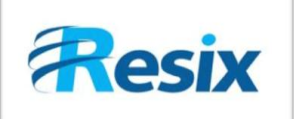

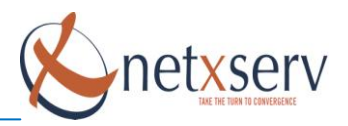

# 3 Configuration liaison SIP sur Patton

Nous allons voir comment configuré une liaison SIP entre une Patton et un NetXServ, avec le nouveau Firmware de Patton, la version 5.4 dans lequel la méthode d'authentification à changé. Nous allons voir comment configuré les deux modes **TRUNK** et **REGISTER**.

#### 3.1 Mode TRUNK

Tout d'abord le mode Trunk, l'interface de la passerelle Patton n'a pas changé à part quelques menus dont le menu **SIP**.

| Gateways | Interfaces | Location Services | Authentication Services | Profiles |
|----------|------------|-------------------|-------------------------|----------|
| Name     |            |                   | State                   |          |
| GW_NXS   |            |                   | Enabled                 | ×        |
| 1        |            |                   |                         | ð        |

Deux onglets font leurs apparitions Location Services et Authentification Services.

#### 3.1.1 Location Services :

Dans le menu Location Services, ce menu apparaît :

| Gateways | Interfaces | Location Services | Authentication Services | Profiles |
|----------|------------|-------------------|-------------------------|----------|
| Name     |            |                   |                         |          |
| nxs      |            |                   |                         | X        |
|          |            |                   |                         | ď        |

Remplir le champ et appuyer sur le bouton de création (sur la même ligne).

Ensuite cliquez sur le lien qui se crée, dans notre exemple « nxs », ce menu apparaît :

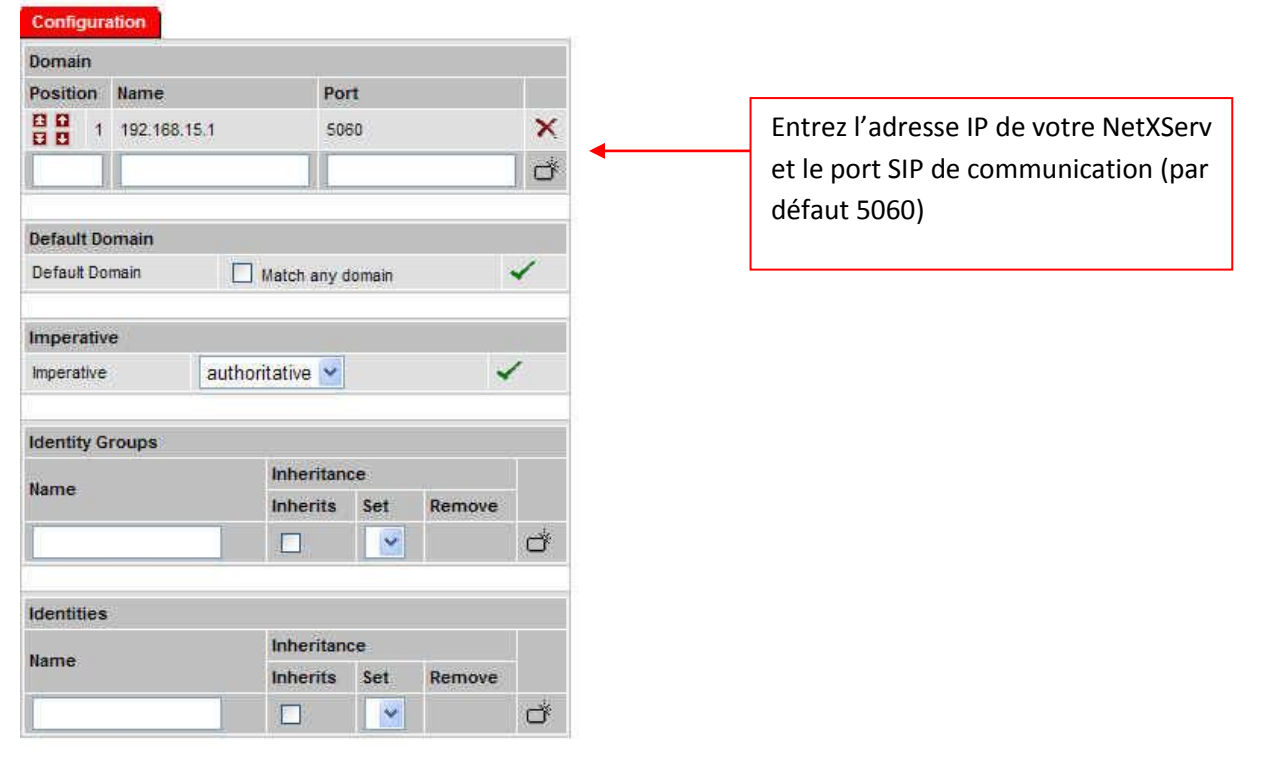

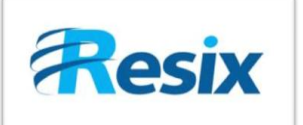

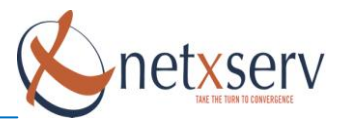

#### 3.1.2 Gateway:

Il faut créer votre Gateway sur laquelle vous allez attribuer la **Location Service** créé tout à l'heure.

| Gateways | Interfaces | Location Services | Authentication Services | Profiles |
|----------|------------|-------------------|-------------------------|----------|
| Name     |            |                   | State                   |          |
| GW_NXS   |            |                   | Enabled                 | ×        |
|          |            |                   |                         | ð        |

Remplir le champ et appuyer sur le bouton de création (sur la même ligne).

Ensuite cliquez sur le lien qui se crée, dans notre exemple « GW\_NXS », ce menu apparaît :

| Configuration Status    |                       |               |                   |                |      |      |
|-------------------------|-----------------------|---------------|-------------------|----------------|------|------|
| SIP Gateway             |                       | Enabled 💌     | •                 | Active la Gate | мау  |      |
|                         |                       |               | L                 |                | Appl | ly 🗸 |
|                         |                       | Port SIP de c | ommunication      |                |      |      |
| Sip Interface           |                       | 5060 (par dé  | faut)             |                |      |      |
| Name                    | Binding               |               |                   |                |      |      |
| inaritiv                | Bind IP Interface     | Port          | Priority Conta    | ict            |      |      |
| nxs                     | 🗹 WAN 👻               | <b>O</b> 5060 | 0                 |                | -    | ×    |
|                         |                       |               |                   |                |      | ď    |
| 52                      |                       | Ass           | ociation d'une in | terface        |      |      |
| Location Services bound | t i                   | phy           | sique (LAN ou W   | AN)            |      |      |
| nxs                     |                       |               |                   | -              |      |      |
| nxs 💌 👞                 |                       |               |                   | 6              |      |      |
| Asso                    | ociation du lien Loca | tion Service  |                   |                |      |      |
|                         |                       |               |                   |                |      |      |

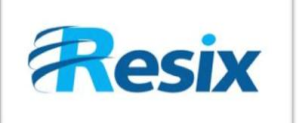

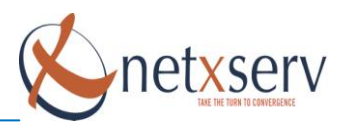

# 3.1.3 Interface SIP :

Configuration des interfaces SIP permettant le routage dans la Patton.

| Configuration Incoming Call A      | ddress Translation                                            | Outgoing Call /                                          | Addres                           | s Translation Status                                                                                                    |                                                          |                                                          |
|------------------------------------|---------------------------------------------------------------|----------------------------------------------------------|----------------------------------|----------------------------------------------------------------------------------------------------|----------------------------------------------------------|----------------------------------------------------------|
| SIP Gateway                        | GW_netxserv                                                   | <b>∨</b> ⊙ <del>&lt;</del>                               |                                  |                                                                                                    | Associatio                                               | on de la Gateway                                         |
| Call-Routing Destination           | O Interface (<br>♥ ③ Table Service (                          | none) 🔽<br>SIP_VERS_T0<br>(none) 🔽                       | ~ 5                              |                                                                                                    | Attributio                                               | on du routage                                            |
| Remote User Agent Host Name / Port | 92.168.100.1                                                  | 50                                                       | 60                               | 4                                                                                                    | Définitio                                                | n lien avec NetXServ                                     |
| Local User Agent Host Name / Port  |                                                               | - ) ( ·                                                  |                                  |                                                                                                    | (adresse                                                 | IP et port SIP 5060)                                     |
| Early Connect                      | Connect call when                                             | n local terminal pla                                     | ays prec                         | all announcement                                                                                                    |                                                          | . ,                                                      |
| Early Disconnect                   | Release call when                                             | n local terminal ha                                      | ngs up                           |                                                                                                    |                                                          |                                                          |
| Hold-Method                        | zero-ip                                                       | *                                                        |                                  |                                                                                                    |                                                          |                                                          |
| Call-Transfer                      | Accept: 🗹 Accepts<br>Emit: 🗹 Sends Rt<br>Pull-In: 🗌 Detects a | REFER messagss<br>FER messages to<br>external call loops | s from th<br>o transf<br>and coi | e connected user agent<br>er internally looped calls<br>nnects intern through                                                                                                    |                                                          |                                                          |
| Call-Reroute                       | Emit: 🔲 Sends 302 n                                           | noved temporarly                                         | messag                           | es to reroute internally looped                                                                                                    | calls                                                    |                                                          |
| Address-Complete Indication        | Accept: clear 💌                                               | Setaiways sets t                                         | he addr                          | ess-complete indication; and o                                                                                                    | <i>lear</i> never sets the add                           | ress-complete indication.                                |
| Advice of Charge                   | AOC-D (Charge During                                          | The Call)                                                | ccept (n<br>nit (send            | eceive AOC-D from the remote<br>AOC-D messages received 1                                                                                                    | SIP terminal and pass rom ISDN to the remote             | them to ISDN)<br>SIP terminal)                           |
| Privacy                            | Use the Identity-he<br>The handling of th                     | eader for the Calli<br>is header can be                  | ng Party<br>configui             | Number in addition to the From<br>red for <b>incoming</b> and <b>outgo</b> i                                                                                                    | n header.<br><b>ng</b> directtion separatel <sup>,</sup> | ×.                                                       |
| Accept Address Update              | 🔲 wait-for-name                                               |                                                          | Y Proc                           | eeding Timeout [ms] 4000                                                                                                    | Alerting Timeout (ms)                                    | 0                                                        |
| Overlap dialing                    | With new transaction                                          | Accept (rece                                             | eive INVI<br>VITE wi             | TE with updated called-user in the set of the set of th | nformation from the rem<br>ation received to the rem     | ote SIP terminal and forward them)<br>note SIP terminal) |
| Penalty Box                        |                                                               |                                                          |                                  |                                                                                                    |                                                          |                                                          |
| Use new session after redirect     |                                                               |                                                          |                                  |                                                                                                    |                                                          |                                                          |
| Session Timer                      | 1800 sec                                                      | onds                                                     |                                  |                                                                                                    |                                                          |                                                          |
| VolP Profile                       | default 💌 오                                                   |                                                          |                                  |                                                                                                    |                                                          |                                                          |
| Tone Set Profile                   | default 🛩 오                                                   |                                                          |                                  |                                                                                                    |                                                          |                                                          |
| Sip Profile                        | default 🛩 오                                                   |                                                          |                                  |                                                                                                    |                                                          |                                                          |
|                                    |                                                               |                                                          |                                  |                                                                                                    |                                                          | Apply                                                    |

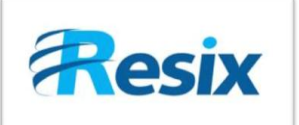

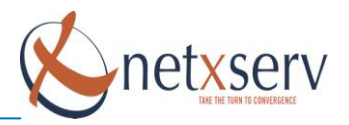

## 3.2 Mode REGISTER

Nous utilisons pratiquement la même méthode de configuration que pour le Trunk nous allons juste ajouter la partie enregistrement et authentification. Même menu de départ :

| Gateways | Interfaces | Location Services | Authentication Services | Profiles |
|----------|------------|-------------------|-------------------------|----------|
| Name     |            |                   | State                   |          |
| GW_NXS   |            |                   | Enabled                 | ×        |
|          |            |                   |                         | ð        |

Deux onglets font leurs apparitions Location Services et Authentification Services.

#### 3.2.1 Authentification Services:

| Gateways   Interfaces   Location Services | Authentication Services | Profiles |
|-------------------------------------------|-------------------------|----------|
| Name                                      |                         |          |
| PABX                                      |                         | X        |
| pattont0                                  |                         | ×        |
|                                           |                         | đ        |

Remplir le champ et appuyer sur le bouton de création (sur la même ligne).

Ensuite cliquez sur le lien qui se crée, dans notre exemple « pattont0 », ce menu apparaît :

| Configura    | tion       |          |   |     |
|--------------|------------|----------|---|-----|
| Realm        |            |          |   |     |
| Position     | Hame       |          |   |     |
|              |            |          | C | \$  |
| Protocol     |            |          |   |     |
| Focansulati  | 00         | http 🔽   | 1 |     |
| Lineapsulati | on         | Indo 💽   |   | _   |
| Authentica   | tion Users |          |   |     |
| User Name    | ;          | Password |   |     |
| pattont0     |            | *****    |   | ×   |
|              |            |          | 1 | ď 🔸 |

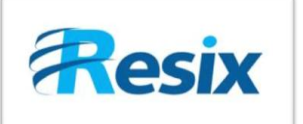

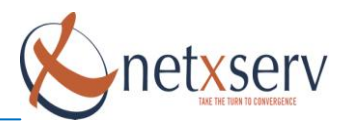

## 3.2.2 Location Services :

Dans le menu Location Services, ce menu apparaît :

| Gateways | Interfaces | Location Services | Authentication Services | Profiles |
|----------|------------|-------------------|-------------------------|----------|
| Name     |            |                   |                         |          |
| nxs      |            |                   |                         | X        |
|          |            |                   |                         | ď        |

Remplir le champ et appuyer sur le bouton de création (sur la même ligne).

Ensuite cliquez sur le lien qui se crée, dans notre exemple « nxs », ce menu apparaît :

| and the second second se |                                                                |                                                                                                    |                                   |                                       |                                                                                                    |                                                                                                    |                                                                                                    |                                                      |                                                                                                    |               |                           |                                                            |                 |                 |
|----------------------------------------------------------------------------------------------------|----------------------------------------------------------------|----------------------------------------------------------------------------------------------------|-----------------------------------|---------------------------------------|----------------------------------------------------------------------------------------------------|----------------------------------------------------------------------------------------------------|----------------------------------------------------------------------------------------------------|------------------------------------------------------|----------------------------------------------------------------------------------------------------|---------------|---------------------------|------------------------------------------------------------|-----------------|-----------------|
| Domain                                                                                                    |                                                                |                                                                                                    |                                   |                                       |                                                                                                    |                                                                                                    |                                                                                                    |                                                      |                                                                                                    |               |                           |                                                            |                 |                 |
| Position Hame                                                                                                    |                                                                | Port                                                                                                    |                                   |                                       |                                                                                                    |                                                                                                    |                                                                                                    |                                                      |                                                                                                    |               |                           |                                                            |                 |                 |
| 1 192.168.100                                                                                                    | .1                                                             | 5060                                                                                                    |                                   | ×                                     | Entrez l'adresse IP de votre NetXServ<br>et le port SIP de communication (par                                                     |                                                                                                    |                                                                                                    |                                                      |                                                                                                    |               |                           |                                                            |                 |                 |
| uu                                                                                                    |                                                                | ir                                                                                                    |                                   | S.                                    |                                                                                                    |                                                                                                    |                                                                                                    |                                                      |                                                                                                    |               |                           |                                                            |                 |                 |
|                                                                                                    |                                                                | -                                                                                                    |                                   | 207.                                  | défaut                                                                                                    | 5060)                                                                                                    |                                                                                                    |                                                      |                                                                                                    |               |                           |                                                            |                 |                 |
| Default Domain                                                                                                    |                                                                |                                                                                                    |                                   |                                       |                                                                                                    |                                                                                                    |                                                                                                    |                                                      |                                                                                                    |               |                           |                                                            |                 |                 |
| Default Domain                                                                                                    | Match                                                          | any domain                                                                                                    | 1                                 |                                       |                                                                                                    |                                                                                                    | 201                                                                                                    |                                                      |                                                                                                    |               |                           |                                                            |                 |                 |
|                                                                                                    |                                                                |                                                                                                    |                                   |                                       | Config                                                                                                    | uration                                                                                                    |                                                                                                    |                                                      |                                                                                                    |               |                           |                                                            |                 |                 |
| Imperative                                                                                                    |                                                                |                                                                                                    |                                   |                                       | Identity                                                                                                    | Patam                                                                                                    | eters                                                                                                    |                                                      | -                                                                                                    |               |                           |                                                            |                 |                 |
| Imperative al                                                                                                    | uthoritative                                                   |                                                                                                    | *                                 |                                       | Display I                                                                                                    | Name                                                                                                    |                                                                                                    |                                                      | patton                                                                                                 | tÖ            |                           |                                                            |                 |                 |
| Identity Groups                                                                                                    |                                                                |                                                                                                    |                                   |                                       | Phone C                                                                                                    | ontext                                                                                                    |                                                                                                    |                                                      | patton                                                                                                 | tO            |                           |                                                            |                 |                 |
| · · · · ·                                                                                                    | Inherit                                                        | ance                                                                                                    |                                   |                                       |                                                                                                    |                                                                                                    |                                                                                                    |                                                      |                                                                                                    |               |                           |                                                            | Ann             | 10 <sup>4</sup> |
| Name                                                                                                    | Inherit                                                        | s Set                                                                                                    | Remove                            |                                       |                                                                                                    |                                                                                                    |                                                                                                    |                                                      |                                                                                                    |               |                           |                                                            | ЧЧА             | 17              |
|                                                                                                    |                                                                |                                                                                                    | C                                 | ý:                                    | Alias                                                                                                    | Ham                                                                                                    | ĕ                                                                                                    |                                                      |                                                                                                    |               |                           |                                                            |                 |                 |
| 191                                                                                                    |                                                                | Arit (1                                                                                                    |                                   |                                       |                                                                                                    |                                                                                                    | č.                                                                                                    |                                                      | -                                                                                                    |               |                           |                                                            |                 | 4               |
| Identities                                                                                                    |                                                                |                                                                                                    |                                   |                                       | name                                                                                                    |                                                                                                    |                                                                                                    |                                                      |                                                                                                    |               |                           |                                                            |                 | ت<br>در         |
| llame                                                                                                    | Inheritar                                                      | nce                                                                                                    |                                   |                                       | none                                                                                                    | Disat                                                                                                    | olė Alias                                                                                                    | , eve                                                | n from base                                                                                            | identity-g    | roup                      |                                                            | 4               |                 |
| minic                                                                                                    | Inherits                                                       | Set                                                                                                    | Remove                            |                                       | _                                                                                                    |                                                                                                    |                                                                                                    |                                                      |                                                                                                    |               |                           |                                                            | _               |                 |
| pattont0                                                                                                    |                                                                | ~ ~                                                                                                    |                                   | <                                     | Authent                                                                                                    | tication                                                                                                    | Outbo                                                                                                    | und                                                  |                                                                                                    |               |                           |                                                            |                 |                 |
|                                                                                                    | i i i i i i i i i i i i i i i i i i i                          | Contraction of the second second second second second second second second second second second second second s |                                   | 517                                   |                                                                                                    |                                                                                                    |                                                                                                    |                                                      |                                                                                                    |               |                           |                                                            |                 |                 |
|                                                                                                    |                                                                | ~                                                                                                    | 0                                 | Ť                                     | Authen                                                                                                    | ticate                                                                                                    | Positio                                                                                                    | m                                                    | Authentica                                                                                             | tion Ser      | vices                     | Usernam                                                    | e               |                 |
|                                                                                                    |                                                                |                                                                                                    | C                                 | ý                                     | Authen                                                                                                    | ticate                                                                                                    | Positio                                                                                                    | on .                                                 | Authentica                                                                                             | tion Ser      | vices                     | Usernam                                                    | e               |                 |
| 3                                                                                                    |                                                                | ~                                                                                                    | C                                 | *                                     | Authenti<br>authenti                                                                                                    | <b>ticate</b><br>cate                                                                                                    | Positio                                                                                                    | <b>91</b>                                            | Authentica<br>pattont0                                                                                 | tion Ser      | vices                     | Usernam<br>pattont0                                        | e               | 1               |
|                                                                                                    |                                                                |                                                                                                    |                                   | Ť                                     | Authenti<br>authenti                                                                                                    | <mark>ticate</mark><br>cate<br>cate                                                                                                    | Positic<br>E E<br>E E                                                                                                    | 9 <b>n</b><br>1                                      | Authentica<br>pattont0<br>PABX                                                                         | tion Ser      | vices                     | Usernam<br>pattont0<br>2000                                | •               |                 |
| tion d'un groupe                                                                                                    | e Identit                                                      | ties                                                                                                    |                                   | *                                     | Authenti<br>authenti<br>authenti                                                                                                  | ticate<br>cate<br>cate                                                                                                    | Positio                                                                                                    | on<br>1                                              | Authentica<br>pattont0<br>PABX<br>entication, e                                                        | tion Ser      | vices<br>base ide         | Usernam<br>pattont0<br>2000<br>ntity-group                 | e               | (               |
| tion d'un groupe                                                                                                    | e <i>Identit</i><br>on)                                        | ties                                                                                                    |                                   | *<br>*                                | Authenti<br>authenti<br>none                                                                                                    | ticate<br>cate<br>cate                                                                                                    | Positio<br>Disable                                                                                                    | on<br>1<br>e auth                                    | Authentica<br>pattont0<br>PABX<br>entication, e                                                        | ven from      | vices<br>base ide         | Usernam<br>pattont0<br>2000<br>ntity-group                 | e<br>•          | (               |
| tion d'un groupe<br>r l'authentificatio                                                                                                    | e <i>Identit</i><br>on)                                        | ties                                                                                                    |                                   | *                                     | Authenti<br>authenti<br>none<br>Authenti                                                                                          | ticate<br>cate<br>cate                                                                                                    | Positic<br>E D<br>Disable                                                                                                    | on<br>1<br>e auth                                    | Authentica<br>pattont0<br>PABX<br>entication, e                                                        | ven from      | vices<br>base ide         | Usernam<br>pattont0<br>2000<br>ntity-group                 | e<br>▼          | 1               |
| tion d'un groupe<br>r l'authentificatio                                                                                                    | e <i>Identit</i><br>on)                                        | ties                                                                                                    |                                   | ÷<br>*                                | Authenti<br>authenti<br>authenti<br>none<br>Authenti                                                                              | ticate<br>cate<br>cate<br>tication                                                                                                    | Positio                                                                                                    | nd                                                   | Authentica<br>pattont0<br>PABX<br>entication, e                                                        | ven from      | vices<br>base ide         | Usernam<br>pattont0<br>2000<br>ntity-group                 | •               |                 |
| tion d'un groupe<br>r l'authentificatio<br>Associati                                                                                                    | e <i>Identit</i><br>on)<br>ion du <i>S</i>                     | ties<br>Gervice                                                                                                 |                                   | ÷<br>*                                | Authenti<br>authenti<br>none<br>Authenti                                                                                          | ticate<br>cate<br>cate<br>tication                                                                                                    | Positio                                                                                                    | nd                                                   | Authentica<br>pattont0<br>PABX<br>entication, e                                                        | ven from      | vices<br>base ide         | vsernam<br>pattont0<br>2000<br>ntity-group                 | •               | (               |
| ion d'un groupe<br>l'authentificatio<br>Associati<br><b>Authent</b> i                                                                                                    | e <i>Identit</i><br>on)<br>ion du <i>S</i>                     | ties<br>Gervice                                                                                                 | dessus)                           | *                                     | Authenti<br>authenti<br>authenti<br>none<br>Authenti<br>Registr                                                                   | ticate<br>cate<br>cate<br>tication<br>ation 0                                                                                                    | Positio<br>Positio<br>Positio<br>Position<br>Position                                                | nd                                                   | Authentica<br>pattont0<br>PABX<br>entication, e                                                        | ven from      | base ide                  | vsernam<br>pattont0<br>2000<br>ntity-group                 | e<br>▼          | (               |
| ion d'un groupe<br>l'authentificatio<br>Associati<br><b>Authenti</b>                                                                                                    | e <i>Identit</i><br>on)<br>ion du <i>S</i><br><i>ificatior</i> | ties<br>Service<br>n créé (ci-                                                                                  | dessus)                           | *                                     | Authenti<br>authenti<br>none<br>Authenti<br>Registra                                                                              | ticate<br>cate<br>tication<br>ation O<br>r                                                                                                    | Positio<br>2 0<br>Disable<br>I Inbour                                                                                                    | on<br>1<br>2 auth<br>nd                              | Authentica<br>pattont0<br>PABX<br>entication, et                                                       | ven from      | base ide                  | vsernam<br>pattont0<br>2000<br>ntity-group<br>5060         | e               | (<br>(          |
| ion d'un groupe<br>l'authentificatio<br>Associati<br><b>Authent</b> i                                                                                                    | e <i>Identit</i><br>on)<br>ion du <i>S</i>                     | ties<br>Service<br>1 créé (ci-                                                                                  | dessus)                           | *                                     | Authenti<br>authenti<br>none<br>Authenti<br>Registra<br>Lifetime                                                                  | ticate<br>cate<br>cate<br>tication<br>ation 0                                                                                                    | Positic<br>B D<br>Disable                                                                                                    | 990<br>1<br>2 auth<br>nd                             | Authentica<br>pattont0<br>PABX<br>entication, e<br>192.168.1<br>120                                    | ven from      | base ide                  | vsernam<br>pattont0<br>2000<br>ntity-group<br>5060         | e               | (<br>(          |
| ion d'un groupe<br>l'authentificatio<br>Associati<br><b>Authent</b> i                                                                                                    | e Identit<br>on)<br>ion du S<br>ificatior                      | ties<br>Gervice<br>n créé (ci-                                                                                  | dessus)                           | *                                     | Authenti<br>authenti<br>none<br>Authenti<br>Registra<br>Litetime<br>Register                                                      | ticate<br>cate<br>cate<br>tication<br>ation O<br>r                                                                                                    | Positio<br>B D<br>Disable<br>Inbour                                                                                                    | on<br>1<br>2 auth<br>nd                              | Authentica<br>pattent0<br>PABX<br>entication, er<br>192.168.1<br>120                                   | ven from      | base ide                  | vsernam<br>pattont0<br>2000<br>ntity-group<br>5060<br>auto | e<br>C          | (<br>(          |
| ion d'un groupe<br>r l'authentificatio<br>Associati<br><b>Authenti</b>                                                                                                    | e <i>Identit</i><br>on)<br>ion du <i>S</i><br><i>ificatior</i> | ties<br>Service<br>1 créé (ci-                                                                                  | dessus)                           | *                                     | Authenti<br>authenti<br>none<br>Authenti<br>Registra<br>Lifetine<br>Register<br>System                                            | ticate<br>cate<br>cate<br>tication<br>ation 0<br>r<br>m<br>Mode<br>Error Re                                                                                                    | Positio                                                                                                    | on<br>1<br>a auth<br>nd<br>d                         | Authentica<br>pattont0<br>PABX<br>entication, e<br>192.168.1<br>120<br>Enable<br>10                    | ven from      | base ide                  | vsernam<br>pattont0<br>2000<br>ntity-group<br>5060<br>auto | Por             | t               |
| tion d'un groupe<br>r l'authentificatio<br>Associati<br><b>Authenti</b><br>eignement des p                                                                                                    | ion du <b>S</b>                                                | ties<br>Service<br>n créé (ci-                                                                                  | dessus)                           | *                                     | Authenti<br>authenti<br>none<br>Authenti<br>Registra<br>Lifetime<br>Register<br>System<br>Client Fr                               | ticate<br>cate<br>cate<br>tication<br>ation 0<br>ation 0<br>ar<br>Error Reference                                                                                                    | Positic<br>Positic<br>Disable<br>Disable<br>utboun                                                                                                    | on<br>1<br>e auth<br>nd<br>e auth                    | Authentica<br>pattont0<br>PABX<br>entication, e<br>192.168.1<br>120<br>Enable<br>10<br>10              | ven from      | base ide                  | vsernam<br>pattont0<br>2000<br>ntity-group<br>5060<br>auto | Por             | (<br>(          |
| tion d'un groupe<br>r l'authentificatio<br>Associati<br>Authenti<br>eignement des p                                                                                                    | e <i>Identit</i><br>on)<br>ion du <i>S</i><br><i>ification</i> | ties<br>Service<br>n créé (ci-                                                                                  | dessus)                           | · · · · · · · · · · · · · · · · · · · | Authenti<br>authenti<br>none<br>Authenti<br>Registra<br>Lifetime<br>Register<br>System<br>Client Er                               | ticate<br>cate<br>cate<br>tication<br>ation O<br>r<br>Mode<br>Error Retr                                                                                                    | Positic<br>Positic<br>Disable<br>Disable<br>utboun                                                                                                    | on<br>1<br>seauth<br>nd<br>cd                        | Authentica<br>pattont0<br>PABX<br>entication, e<br>192.168.1<br>120<br>Enable<br>10<br>10<br>10        | ven from      | base ide                  | vsernam<br>pattont0<br>2000<br>ntity-group<br>5060<br>auto | e               | 1<br>1          |
| tion d'un groupe<br>r l'authentification<br>Associati<br>Authenti<br>eignement des p<br>registrement dar<br>NetXServ, port                                                                                                    | e Identit<br>on)<br>ion du S<br>ification                      | ties<br>Service<br>n créé (ci-<br>cres<br>e exemple<br>t activatio                                              | dessus)                           | y<br>y<br>e<br>de                     | Authenti<br>authenti<br>none<br>Authenti<br>Registra<br>Lifetime<br>Register<br>System<br>Client Er<br>Server E                   | ticate<br>cate<br>cate<br>tication<br>ation O<br>r<br>Mode<br>Error Re<br>Error Retr<br>Error Retr                                                                                                    | Positio                                                                                                    | eout<br>ut<br>out                                    | Authentica<br>pattont0<br>PABX<br>entication, er<br>192.168.1<br>120<br>ID<br>10<br>10<br>10           | ven from      | base ide                  | vsernam<br>pattont0<br>2000<br>ntity-group<br>5060<br>auto | Por             | (<br>(          |
| cion d'un groupe<br>r l'authentificatio<br>Associati<br>Authenti<br>eignement des p<br>egistrement dar<br>NetXServ, port<br>ter.                                                                                                    | ion du <i>S</i><br>ification                                   | ties<br>Service<br>n créé (ci-<br>cres<br>e exemple<br>t activatio                                              | dessus)<br>e : adress<br>on du mo | ý<br>ý<br>e<br>de                     | Authenti<br>authenti<br>none<br>Authenti<br>Registra<br>Lifetime<br>Register<br>System<br>Client Er<br>Server E                   | ticate<br>cate<br>cate<br>tication<br>ation 0<br>r<br>Mode<br>Error Re<br>Fror Re<br>Error Re                                                                                                    | Positic<br>Positic<br>Pos | eout<br>out                                          | Authentica<br>pattont0<br>PABX<br>entication, er<br>192.168.1<br>120<br>ID<br>Enable<br>10<br>10<br>10 | ven from      | base ide<br>Host          | vsernam<br>pattont0<br>2000<br>ntity-group<br>5060         | Por             | t               |
| tion d'un groupe<br>r l'authentificatio<br>Associati<br>Authenti<br>eignement des p<br>registrement dar<br>NetXServ, port<br>ster.                                                                                                    | e Identit<br>on)<br>ion du S<br>ification                      | ties<br>Service<br>n créé (ci-                                                                                  | dessus)<br>e : adress<br>on du mo | ý<br>ý<br>e<br>de                     | Authenti<br>authenti<br>none<br>Authenti<br>Registra<br>Lifetime<br>Register<br>System<br>Client Er<br>Server E                   | ticate<br>cate<br>cate<br>tication<br>ation 0<br>ation 0<br>atio | Positic<br>Positic<br>Pos | eout<br>ut<br>Host                                   | Authentica<br>pattont0<br>PABX<br>entication, e<br>192.168.1<br>120<br>Enable<br>10<br>10<br>10        | ven from      | vices<br>base ide<br>Host | vsernam<br>pattont0<br>2000<br>ntity-group<br>5060<br>auto | e<br>Por<br>Por | t               |
| tion d'un groupe<br>r l'authentification<br>Associati<br>Authentification<br>eignement des p<br>registrement dar<br>i NetXServ, port<br>ster.                                                                                                    | e Identit<br>on)<br>ion du S<br>ification                      | ties<br>Gervice<br>n créé (ci-                                                                                  | dessus)<br>e : adress<br>on du mo | ý<br>ý<br>e<br>de                     | Authenti<br>authenti<br>none<br>Authenti<br>Registra<br>Lifetime<br>Register<br>System<br>Client Er<br>Server E<br>Proxy<br>proxy | ticate<br>cate<br>cate<br>tication<br>ation O<br>r<br>Mode<br>Error Refr<br>Error Refr<br>Error Refr                                                                                                    | Positic<br>Positic<br>Disable<br>Disable<br>Inbour<br>utbour<br>try Time<br>try Time                                                                                                    | eout<br>out<br>Host                                  | Authentica pattent0 PABX entication, ef 192.168.1 120 DEnable 10 10 10                                 | ven from      | base ide<br>Host          | vsernam<br>pattont0<br>2000<br>ntity-group<br>5060<br>auto | e<br>Por<br>App | t               |
| tion d'un groupe<br>r l'authentification<br>Associati<br>Authenti<br>eignement des p<br>registrement dar<br>NetXServ, port<br>ster.                                                                                                    | e Identit<br>on)<br>ion du S<br>ification                      | ties<br>Service<br>n créé (ci-                                                                                  | dessus)                           | y<br>e<br>de                          | Authenti<br>authenti<br>none<br>Authenti<br>Registra<br>Lifetime<br>Registra<br>Client Er<br>Server E<br>Proxy<br>proxy           | ticate<br>cate<br>cate<br>tication<br>ation 0<br>r<br>Mode<br>Error Ref<br>Error Ref<br>Error Ref                                                                                                    | Positic<br>Positic<br>Pos | on<br>1<br>e auth<br>nd<br>eout<br>ut<br>out<br>Host | Authentica<br>pattont0<br>PABX<br>entication, er<br>192.168.1<br>120<br>I0<br>10<br>10<br>10           | ven from 00.1 | base ide<br>Host          | vsernam<br>pattont0<br>2000<br>ntity-group<br>5060<br>auto | e<br>Por<br>App |                 |

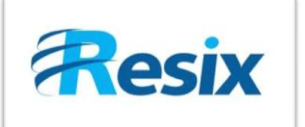

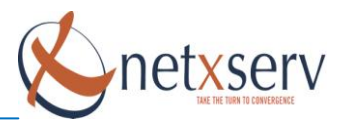

#### 3.2.3 Gateways :

Il faut créer votre Gateway sur laquelle vous allez attribuer la **Location Service** créé tout à l'heure.

| Gateways | Interfaces | Location Services | Authentication Services | Profiles |  |
|----------|------------|-------------------|-------------------------|----------|--|
| Name     |            |                   | State                   |          |  |
| GW_NXS   |            |                   | Enabled                 | ×        |  |
| 1        |            |                   |                         | ð        |  |

Remplir le champ et appuyer sur le bouton de création (sur la même ligne).

Ensuite cliquez sur le lien qui se crée, dans notre exemple « GW\_NXS », ce menu apparaît :

| Configuration Status     |                   |                               |                              |          |         |            |      |   |
|--------------------------|-------------------|-------------------------------|------------------------------|----------|---------|------------|------|---|
| SIP Gateway              |                   |                               | Enabled 💌                    | -        | Active  | la Gateway |      |   |
|                          |                   |                               |                              |          |         | A          | pply | ~ |
|                          |                   |                               | Port SIP de co               | ommunica | ition   |            |      |   |
| Sip Interface            |                   |                               | 5060 (par déf                | aut)     |         |            |      |   |
| Name                     | Bindi             | ng                            |                              |          |         |            |      |   |
| hanne                    | Bind IP Interface |                               | Port                         | Priority | Contact |            |      |   |
| nxs                      |                   | WAN 💌 🕻                       | <b>5</b> 060                 | 0        |         | ~          | 0    | × |
|                          |                   | 1                             |                              |          |         |            |      | ð |
| Location Services bound  | ł                 | Association d<br>ohysique (LA | d'une interface<br>N ou WAN) |          | ×       |            |      |   |
| nxs 💌                    |                   |                               |                              |          | ď       |            |      |   |
|                          |                   |                               |                              |          |         |            |      |   |
| Association du lien Loca | ntion Se          | ervice                        |                              |          |         |            |      |   |

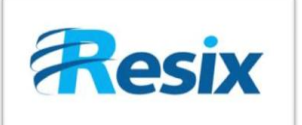

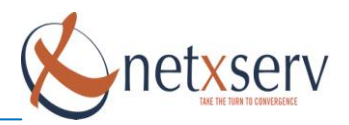

# 3.2.3 Interface SIP:

Configuration des interfaces SIP permettant le routage dans la Patton.

| Configuration Incoming Call A      | ddress Translation   Outgoing                                                      | Call Address Translation                                                                                | Status                                                                                    |                                                      |
|------------------------------------|------------------------------------------------------------------------------------|----------------------------------------------------------------------------------------------------|-------------------------------------------------------------------------------------------|------------------------------------------------------|
| SIP Gateway                        | GW_netxserv 💌 오                                                                    | <b>←</b>                                                                                                | Association de                                                                            | e la Gateway                                         |
| Call-Routing Destination           | O Interface (none)     ✓                                                           | <u>s_to</u>                                                                                             | Attribution du                                                                            | ı routage                                            |
| Remote User Agent Host Name / Port | 92.168.100.1                                                                       | 5060                                                                                                    | Définition lien                                                                           | avec NetXServ                                        |
| Local User Agent Host Name / Port  |                                                                                    |                                                                                                    | (adresse IP et                                                                            | nort SIP 5060)                                       |
| Early Connect                      | Connect call when local term                                                       | inal plays precall announcement                                                                         |                                                                                           |                                                      |
| Early Disconnect                   | Release call when local termi                                                      | inal hangs up                                                                                           |                                                                                           |                                                      |
| Hold-Method                        | zero-ip 💌                                                                          |                                                                                                    |                                                                                           |                                                      |
| Call-Transfer                      | Accept:  Accepts REFER mess Emit:  Sends REFER mess Pull-In:  Detects external cal | ssagss from the connected user<br>ages to transfer internally loope<br>I loops and connects intern thro | agent<br>Icalls<br>Jgh                                                                    |                                                      |
| Call-Reroute                       | Emit: 🔲 Sends 302 moved temp                                                       | orarly messages to reroute inte                                                                         | nally looped calls                                                                        |                                                      |
| Address-Complete Indication        | Accept: clear 😒 Setaiways                                                          | sets the address-complete indi                                                                          | cation; and <i>clear</i> never sets the address-c                                         | omplete indication.                                  |
| Advice of Charge                   | AOC-D (Charge During The Call)                                                     | Accept (receive AOC-D fro<br>Emit (send AOC-D message)                                                  | n the remote SIP terminal and pass them to<br>s received from ISDN to the remote SIP terr | ISDN)<br>ninal)                                      |
| Privacy                            | Use the Identity-header for th<br>The handling of this header c                    | ne Calling Party Number in addition<br>an be configured for <b>incoming</b>                             | n to the From header.<br>and <mark>outgoing</mark> directtion separately.                 |                                                      |
| Accept Address Update              | wait-for-name                                                                      | Proceeding Timeout (n                                                                                   | ns] 4000 Alerting Timeout (ms) 0                                                          |                                                      |
| Overlap dialing                    | With new transaction                                                               | t (receive INVITE with updated o<br>end INVITE with updated called-                                     | alled-user information from the remote SIP<br>user information received to the remote SIF | terminal and forward them)<br><sup>7</sup> terminal) |
| Penalty Box                        |                                                                                    |                                                                                                    |                                                                                           |                                                      |
| Use new session after redirect     |                                                                                    |                                                                                                    |                                                                                           |                                                      |
| Session Timer                      | 1800 seconds                                                                       |                                                                                                    |                                                                                           |                                                      |
| VolP Profile                       | default 💟 🛇                                                                        |                                                                                                    |                                                                                           |                                                      |
| Tone Set Profile                   | default 🛩 🛇                                                                        |                                                                                                    |                                                                                           |                                                      |
| Sip Profile                        | default 💌 🛇                                                                        |                                                                                                    |                                                                                           |                                                      |
|                                    |                                                                                    |                                                                                                    |                                                                                           | Apply                                                |